## Instrucciones para instalar los cotizadores de BMI

Cotizador de Salud:

1-Abir navegador Web y escribir <u>www.segurosgoque.com/bmi</u>

2-Escoger de la lista el cotizador Salud Internacional y descargarlo haciendo clic.

3-Una vez descargado ir a descargas y hacer doble clic para instalarlo.

4-Una vez instalado se creará un icono en el escritorio.

5-Cada vez que lo abre verificará si hay actualizaciones y las instalará si fuera necesario.

6-Al instalar o actualizar hay que darle si a todo.

Cotizador de Vida:

1-Revisar si está instalado el JAVA en panel de control, Programas y características.

2-Si no está instalado descargarlo e instalarlo de www.segurosgoque.com/bmi

3-Descargar e instalar el cotizador de Vida del mismo sitio.

4-Si al instalarlo indica que no está Java Instalado primero hay que desinstalar el java,

Reiniciar la máquina y luego descargarlo e instalarlo.

5-Por ultimo volver a instalar el cotizador.

6-Este cotizador no crea el icono por lo que hay que usar el mismo de la instalación o moverlo al escritorio.

7-Cuando se abre verifica si hay actualizaciones y las ejecuta.